#### Contents

| Starting the Course                      | 2 |
|------------------------------------------|---|
| Navigating Within a Module               | 3 |
| Opening Additional Modules               | 4 |
| The Final Exam                           | 5 |
| Final Exam Notes                         | 5 |
| Evaluation and Certificate of Completion | 6 |

# Starting the Course

Click "Open Video" in your account to open the first module:

| CFP Board Ethics Course |            |
|-------------------------|------------|
| Module 1                | Open Video |
| Module 2                |            |
| Module 3                |            |
| Module 4                |            |
| Module 5                |            |
| Module 6                |            |

## Navigating Within a Module

To navigate to different slides within the module, select the slide you want to view in the bookmarks section on the right side of the slide:

| CFP BOARD ETHICS COURSE CFP B                                                                                                    | CPP Board Ethics Course<br>Beacon Hill Financial Educators, Inc.<br>Side office<br>CPP Board Ethics Course                                                                                                    |
|----------------------------------------------------------------------------------------------------|----------------------------------------------------------------------------------------------------|
| ETHICS CE: CFP BOARD'S REVISED<br>CODE AND STANDARDS                                                                                                    | Disclaimer     Learning Objectives     Learning Objective 1     The Revised Code and Standards                                                                                                    |
| Sponsor: Beacon Hill Financial Educators, Inc.<br>CFP Board Sponsor # 1008<br>CFP Board Course ID# 248718<br>Subtitle: "CFP Board Ethics Course"<br>Credit Hours: 2 | Preamble to the Code and Stan  Code of Ethics  Standards of Conduct – Six Sec  The Practice Standards for the  Glossary  Significant Changes to Content                                                            |
|                                                                                                    | Duties of a CFP® Professional     Duties of a CFP® Professional     Duties of a CFP® Professional     Duties of a CFP® Professional     Duties of a CFP® Professional     Duties of a CFP® Professional     Duties |

# Opening Additional Modules

The last slide of the module will automatically close that and bring you back to your account:

|                                                                          | CFP Board Ethics Course                            |
|--------------------------------------------------------------------------|----------------------------------------------------|
| I Module 1 Complete ICFP B                                               | OARD Beacon Hill Financial Educators, Inc.         |
|                                                                          | Side Title     The Revised Code and Standards      |
|                                                                          | <ul> <li>Preamble to the Code and Stan</li> </ul>  |
|                                                                          | O Code of Ethics                                   |
|                                                                          | <ul> <li>Standards of Conduct - Six Sec</li> </ul> |
|                                                                          | • The Practice Standards for the                   |
| I You have reached the end                                               | O Glossary                                         |
| fou nuve reached the end                                                 | <ul> <li>Significant Changes to Content</li> </ul> |
| I of Module 1                                                            | <ul> <li>Duties of a CFP® Professional</li> </ul>  |
| This module will close automatically granting access to Module 2 in your | <ul> <li>Duties of a CFP® Professional</li> </ul>  |
|                                                                          | Duties of a CFP® Professional:                     |
| account If it does not close automatically click here                    | LO1: Required Exercise 1                           |
| account. If it does not close automatically, click <u>nerc</u> .         | Duties: Representing Compens                       |
|                                                                          | <ul> <li>LO1: Required Exercise 2</li> </ul>       |
|                                                                          | O Duties: Working With Additiona                   |
|                                                                          | - Module 1 Complete                                |
| BRACOURL III M CC                                                        | 19 23:50 / 23:57 Minutes                           |

You will then have access to the next module:

| CFP Board Ethics Course |                      |
|-------------------------|----------------------|
| Module 1                | Open Video Completed |
| Module 2                | Open Video           |
| Module 3                |                      |
| Module 4                |                      |
| Module 5                |                      |
| Module 6                |                      |

### The Final Exam

After all 6 modules are completed, you will gain access to the final exam. Click on the "Take Exam" link to access the final exam:

| CFP Board Ethics Course |            |           |
|-------------------------|------------|-----------|
| Module 1                | Open Video | Completed |
| Module 2                | Open Video | Completed |
| Module 3                | Open Video | Completed |
| Module 4                | Open Video | Completed |
| Module 5                | Open Video | Completed |
| Module 6                | Open Video | Completed |
|                         |            | Take Exam |

#### Final Exam Notes

- Please note as soon as you click the "Take Exam" link you will lose access to the modules. If you feel you need to review any of the modules again before taking the exam, please do so before clicking on the "Take Exam" link.
- You will have 3 attempts to pass the exam. After each attempt questions are randomly selected from a question bank.
- The final exam is 12 questions.
- You must score a 75% or higher on the final exam to pass.
- After passing the exam you will need to take an evaluation required by the CFP Board accessible from the My Courses section of your account. After taking this evaluation you will gain access to your certificate of completion, and you are finished with the ethics course.

### Evaluation and Certificate of Completion

As soon as you pass the final exam, click on the button that says "Complete Course Survey." This step is required by the CFP Board and necessary to gain access to your certificate of completion. After completing the survey, you will have access to your certificate.

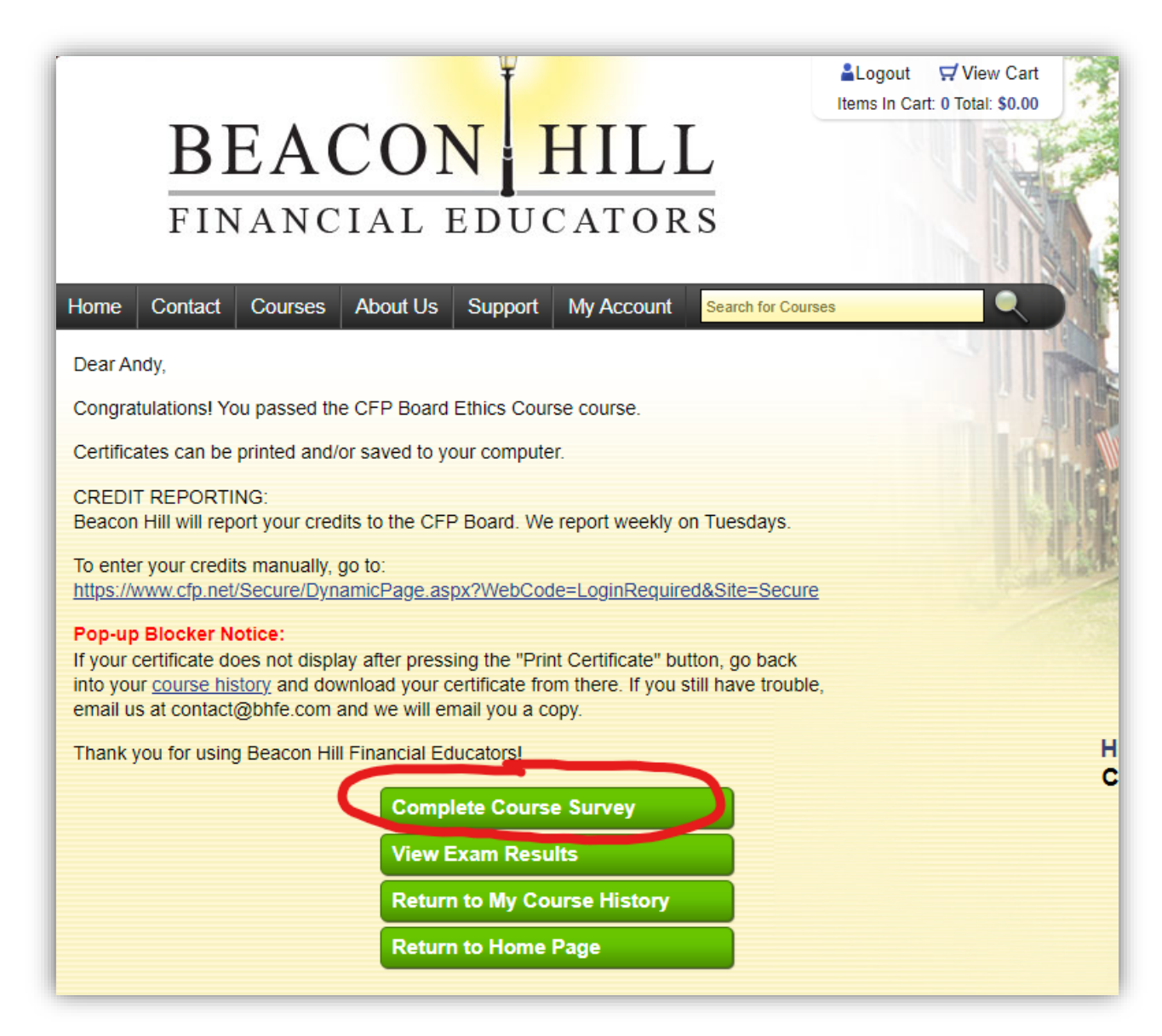